Norberto Catarino Unidade de Física e Aceleradores CAMPUS TECNOLÓGICO E NUCLEAR

# Rapid Thermal Processor AS-One 100

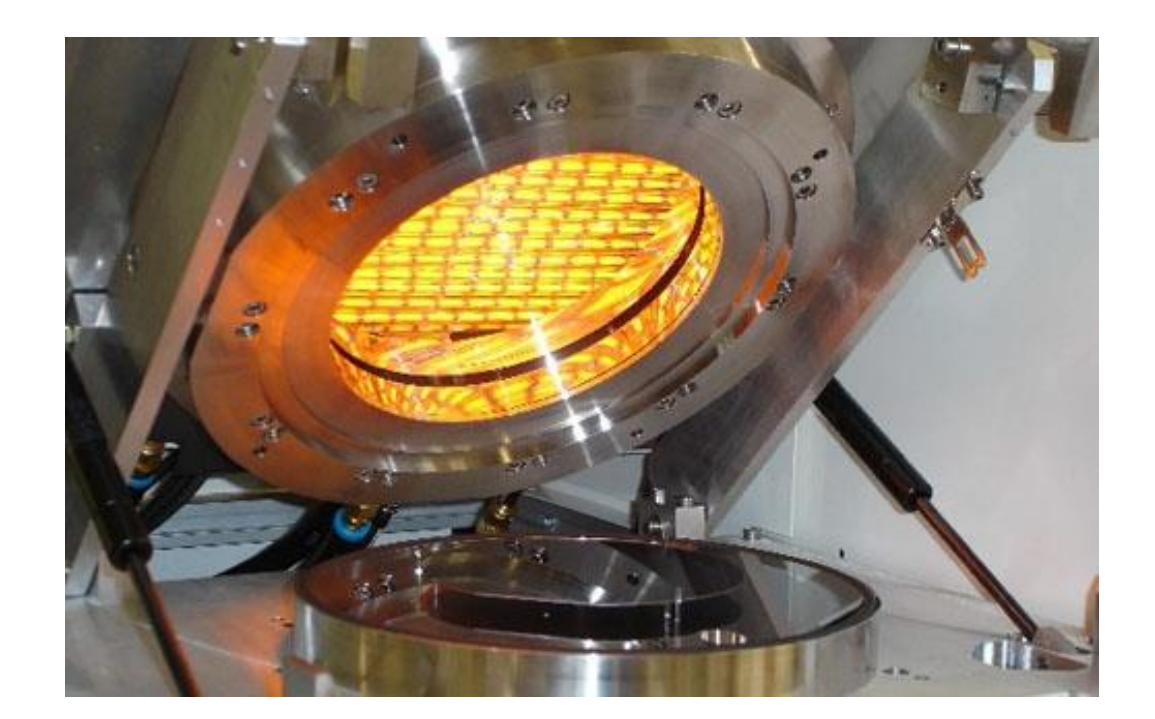

### v 1.00 03/2013

# MANUAL SIMPLIFICADO DE OPERAÇÃO DO FORNO RTA

Manual simplificado para operar o forno RTA As-One 100 existente na sala de fornos da Unidade de Física e Aceleradores do Instituto Tecnológico e Nuclear.

# **Rapid Thermal Processor AS-One 100**

MANUAL SIMPLIFICADO DE OPERAÇÃO DO FORNO RTA

### Índice

| 1. PREPARAÇÃO DO EQUIPAMENTO                        |
|-----------------------------------------------------|
| 1.1. Verificação no exterior3                       |
| 1.1.1. Gases no exterior3                           |
| 1.1.2. Tubagens no exterior5                        |
| 1.2. Verificação no interior                        |
| 1.2.1. Tubagens na sala de fornos6                  |
| 1.2.2. Admissão de água para arrefecimento do RTA7  |
| 1.3. Verificação no RTA                             |
| 1.4. Resumo na preparação do equipamento de RTA8    |
| 2. ARRANQUE DO SISTEMA DE CONTROLO9                 |
| 2.1 Procedimento9                                   |
| 2.2 Acesso ao Software10                            |
| 2.3 Funções manuais13                               |
| 2.4 Verificação da prontidão do RTA14               |
| 3. RECOZIMENTO                                      |
| 3.1 Colocar a amostra na câmara de recozimento17    |
| 3.2 Editar uma receita20                            |
| 3.3 Executar uma receita                            |
| 4. DESLIGAR O RTA                                   |
| 4.1. Desligar no RTA24                              |
| 4.2. Verificação no interior25                      |
| 4.2.1. Tubagens na sala de fornos25                 |
| 4.2.2. Admissão de água para arrefecimento do RTA26 |
| 4.3. Verificação no exterior27                      |
| 4.4. Resumo na preparação do equipamento de RTA28   |
| 5. ANEXO                                            |
| 5.1. Receitas                                       |
| 5.2. Logbook do RTA32                               |
| 5.3. Hardware – Performances e Limitações32         |
| 5.4. Uso da tampa de grafite33                      |
| 5.5. Uso de NH3 – Precauções especiais!             |
| 5. POSSÍVEIS PROBLEMAS E SOLUÇÕES                   |

# 1. PREPARAÇÃO DO EQUIPAMENTO

Seguem-se algumas recomendações a ter em conta antes de começar a operar o equipamento.

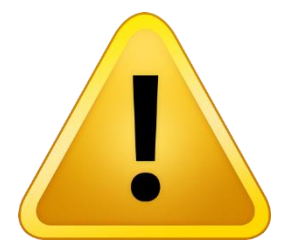

O forno RTA não é usado com frequência de modo que é necessário executar algumas operações para ficar apto a executar os recozimentos pretendidos e fazer ainda algumas verificações para operar o forno com segurança!

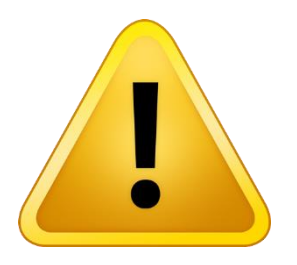

Atenção: Os equipamentos em uso podem diferir das fotografias usadas para ilustração! Por favor verificar os pormenores da instalação antes do seu uso efectivo!

#### 1.1. Verificação no exterior

Antes de operar o forno RTA é necessário providenciar admissão de gases, tanto para o recozimento como para operação das válvulas.

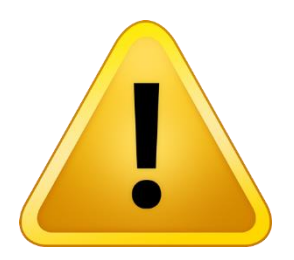

Atenção: Antes da utilização do RTA verificar se as garrafas contêm gás suficiente para operação de recozimento!

#### 1.1.1. Gases no exterior

Abrir as válvulas das garrafas de gás e respectivos redutores (Rodar no sentido dos ponteiros do relógio para abrir!);

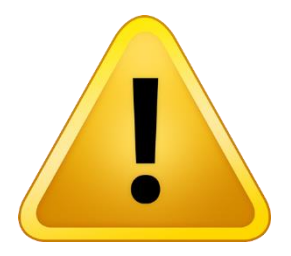

Os redutores devem ter o parafuso de regulação desapertado (não dar passagem de gás) no momento em que se abrem as garrafas!

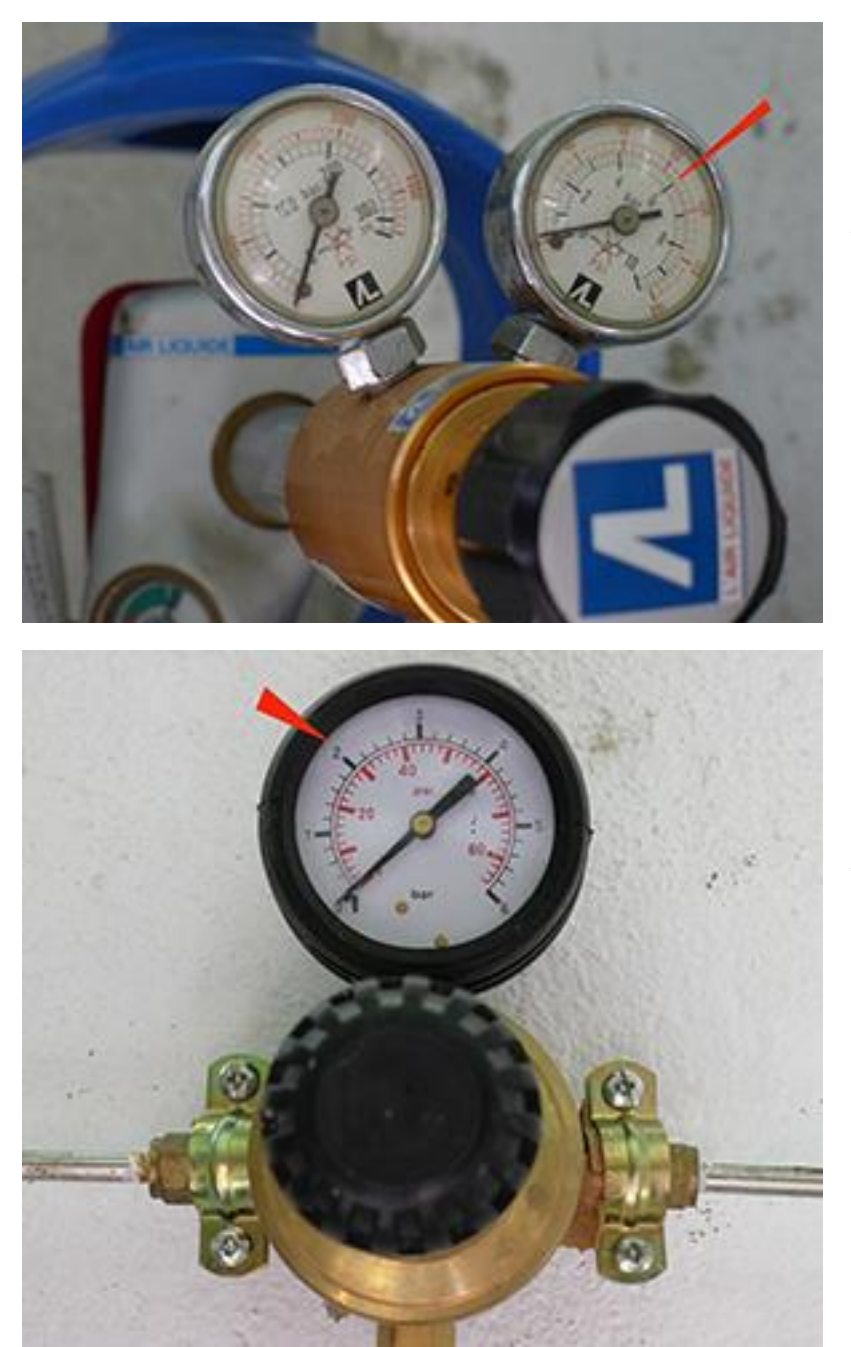

Abrir a garrafa de N2 e o manómetro desta até 6 bar de pressão ou até um valor ligeiramente superior! (Rodar o parafuso no parafuso no sentido dos ponteiros do relógio)!

Abrir o redutor da linha de N2 até aos 2 bar de pressão ou até um valor ligeiramente superior! (Rodar o parafuso no parafuso no sentido dos ponteiros do relógio). O manómetro de linha deverá indicar 2 bar de pressão ou ligeiramente superior!

Abrir as restantes garrafas e redutores, se necessário, a 2 bar de pressão ou ligeiramente superior!

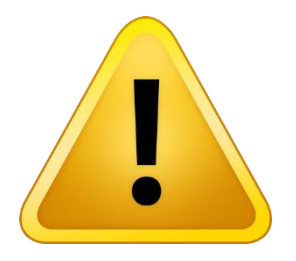

ATENÇÃO: O manómetro da garrafa de NH3 não deve ultrapassar 4 bar de pressão!!!

#### 1.1.2. Tubagens no exterior

Deverão ser verificadas todas as tubagens de admissão de gás, verificar que não existam fugas e o seu bom estado!

Verificar também o bom estado e o desimpedimento das tubagens de exaustão de gases (No caso do uso de NH3 verificar que a exaustão se faz para a água!);

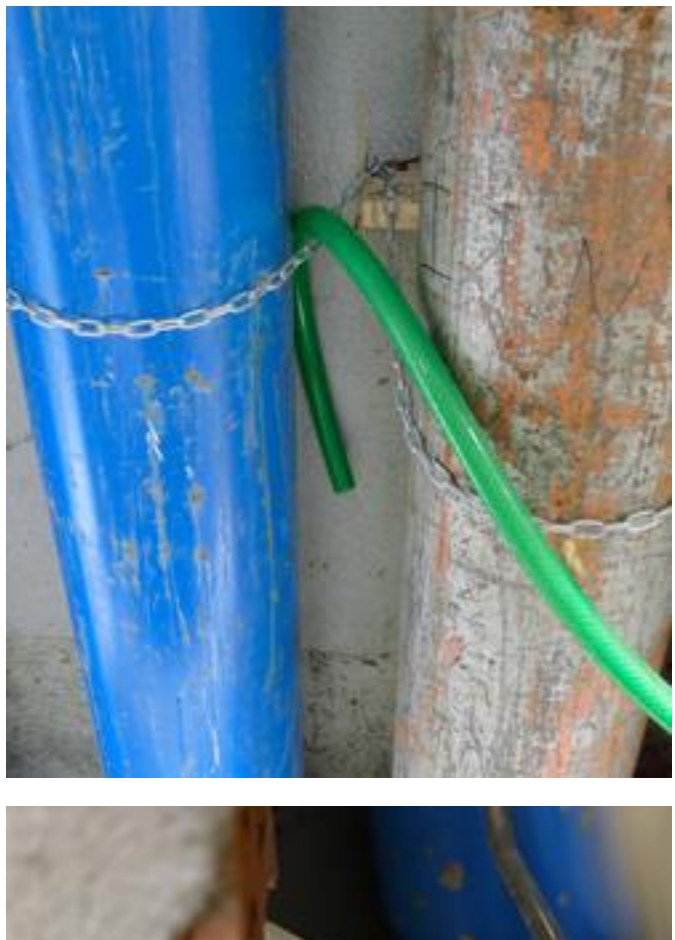

Verificar o estado da mangueira de exaustão da bomba de vazio primário!

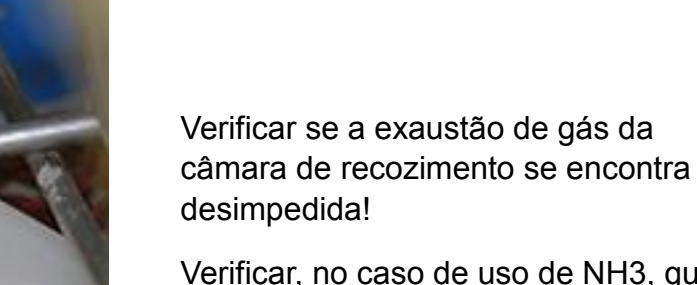

Verificar, no caso de uso de NH3, que existe água suficiente no recipiente!

#### 1.2. Verificação no interior

#### 1.2.1. Tubagens na sala de fornos

De Igual modo como no exterior, deverão ser verificadas todas as tubagens de admissão de gás, verificar que não existam fugas e o seu bom estado!

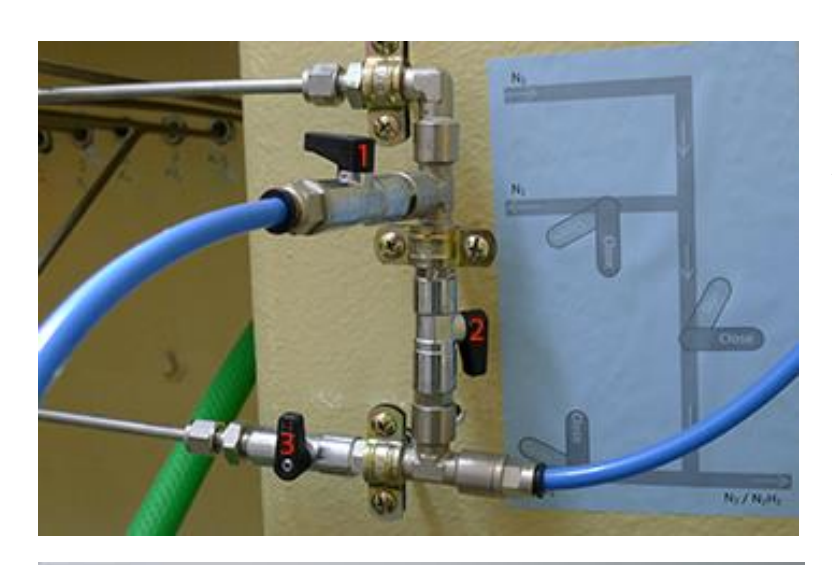

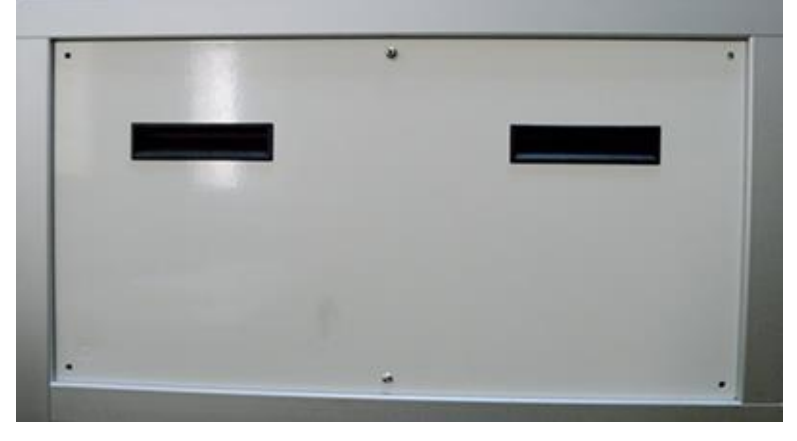

Abrir a válvula 1; Fechar a válvula 2, se necessário.

Manter a válvula 3 fechada.

Na foto as válvulas 1 e 3 encontram-se em posição fechada e a válvula 2 aberta!

Abrir o painel lateral desapertando os parafusos necessários (2, máx. 6)

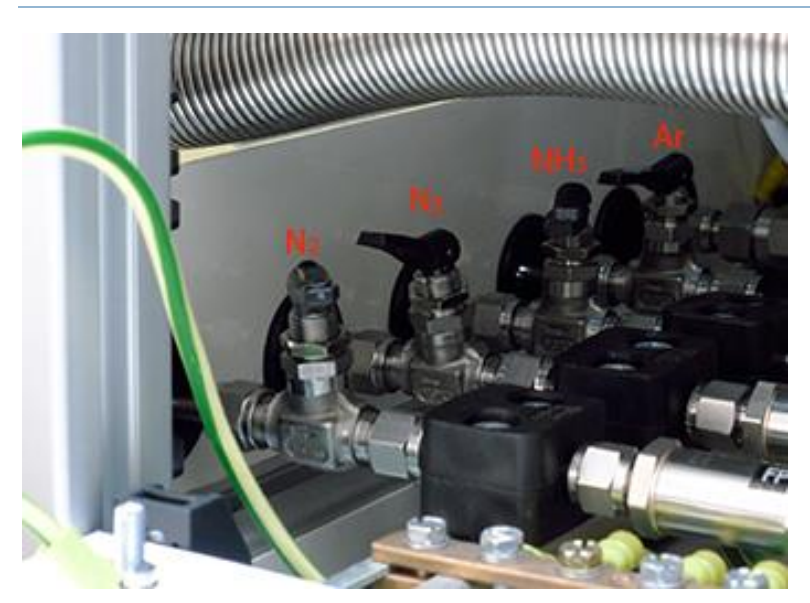

Abrir as 2 válvulas de N<sub>2</sub> e as demais necessárias!

Levantar a parte plástica para abrir!

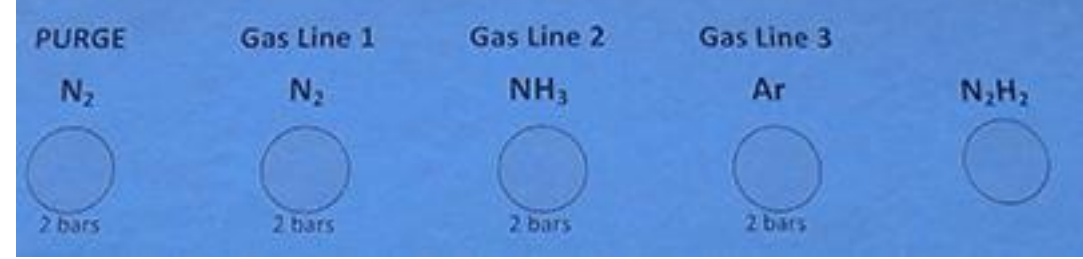

As linhas de gás estão identificadas esquematicamente na parede!

#### 1.2.2. Admissão de água para arrefecimento do RTA

Devemos certificar-nos que o forno é refrigerado com um fluxo conveniente, para isso deverão ser verificadas todas as tubagens de admissão de água, verificar que não existam fugas e o seu bom estado!

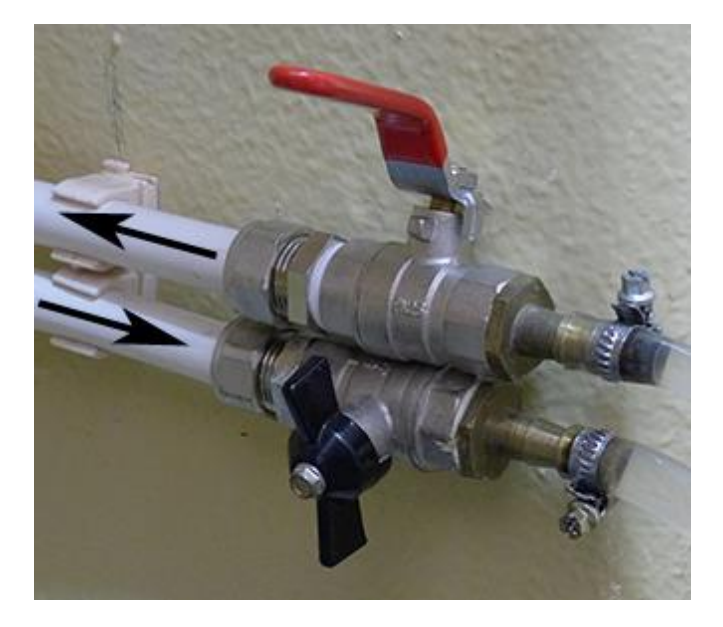

Abrir as torneiras para possibilitar a circulação de água necessária para refrigeração do forno RTA.

Na foto as torneiras estão fechadas!

#### 1.3. Verificação no RTA

Verificar que todos os cabos de alimentação do RTA estão ligados e podemos ligar os diversos disjuntores.

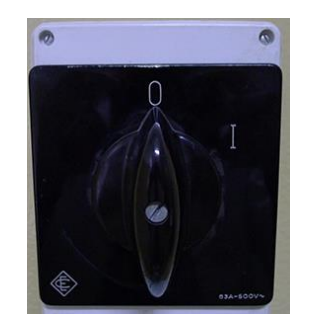

Ligar o interruptor da alimentação, na parede, rodar para a posição I.

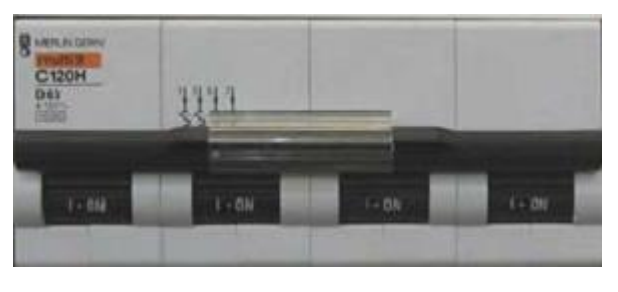

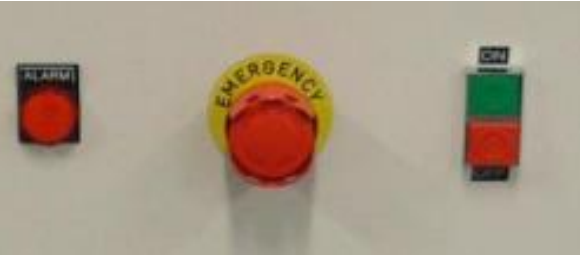

Na parte de trás do RTA ligar o "GENERAL CIRCUIT BREAKER" ao colocá-lo na posição ilustrada ao lado (para cima)!

Iniciar o RTA carregando no botão ON, a verde, na frente do RTA (a luz acende)

#### 1.4. Resumo na preparação do equipamento de RTA

| 1 Exterior                            | 2 Interior                    | 3 RTA                            |
|---------------------------------------|-------------------------------|----------------------------------|
| Abrir válvulas das<br>garrafas a usar | Abrir torneiras da<br>água    | Abrir painel lateral<br>do RTA   |
|                                       | Abrir torneira N <sub>2</sub> | Abrir vávulas<br>de gás          |
| Abrir redutores<br>das garrafas       | Ligar interruptor na parede   | Ligar RTA no botão<br>verde "ON" |

# 2. ARRANQUE DO SISTEMA DE CONTROLO

#### 2.1 Procedimento

Antes de iniciar-se o sistema, deve-se verificar se estão disponíveis os seguintes elementos:

- Electricidade
- Água, com uma pressão de 2-4 bares
- Ar comprimido, com uma pressão de 6 bar
- Gás de purga, com uma pressão de 1 bar
- Gases de processo, com uma pressão de 1-2 bares

Depois de verificados, podemos ligar o sistema utilizando o botão verde no painel frontal do RTA.

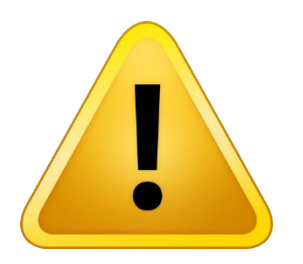

ATENÇÃO: O software (computador) de controlo do RTA é alimentado pelo o sistema do RTA, por devemos ligar o sistema utilizando o botão verde no painel frontal do RTA.

Cada vez que o sistema é desligado (pelo botão vermelho), o indicador de alarme ficar vermelho para informar que o sistema está desligado.

Quando o sistema é ligado, as luz verde do ON acende.

Nota: Se o sistema não permite ser ligado, verificação se o botão de emergência está pressionado. Neste caso, ele pode ser libertado por rotação, no sentido dos ponteiros do relógio.

O sistema de controle do AS-One é constituído por:

- Um PC, que é a interface entre o utilizador e o equipamento.
- Um PLC, que controla o processo de funcionamento e os dispositivos de segurança.

O PC e do PLC estão ligados por uma linha de comunicação Ethernet.

Inicie o software usando o ícone que foi instalado automaticamente durante a instalação do software.

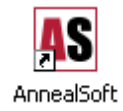

#### 2.2 Acesso ao Software

Quando o software inicia o computador exibe a página inicial e solicita as informações de acesso. O usuário deverá digitar o seu login e sua senha para ter acesso a funções de software.

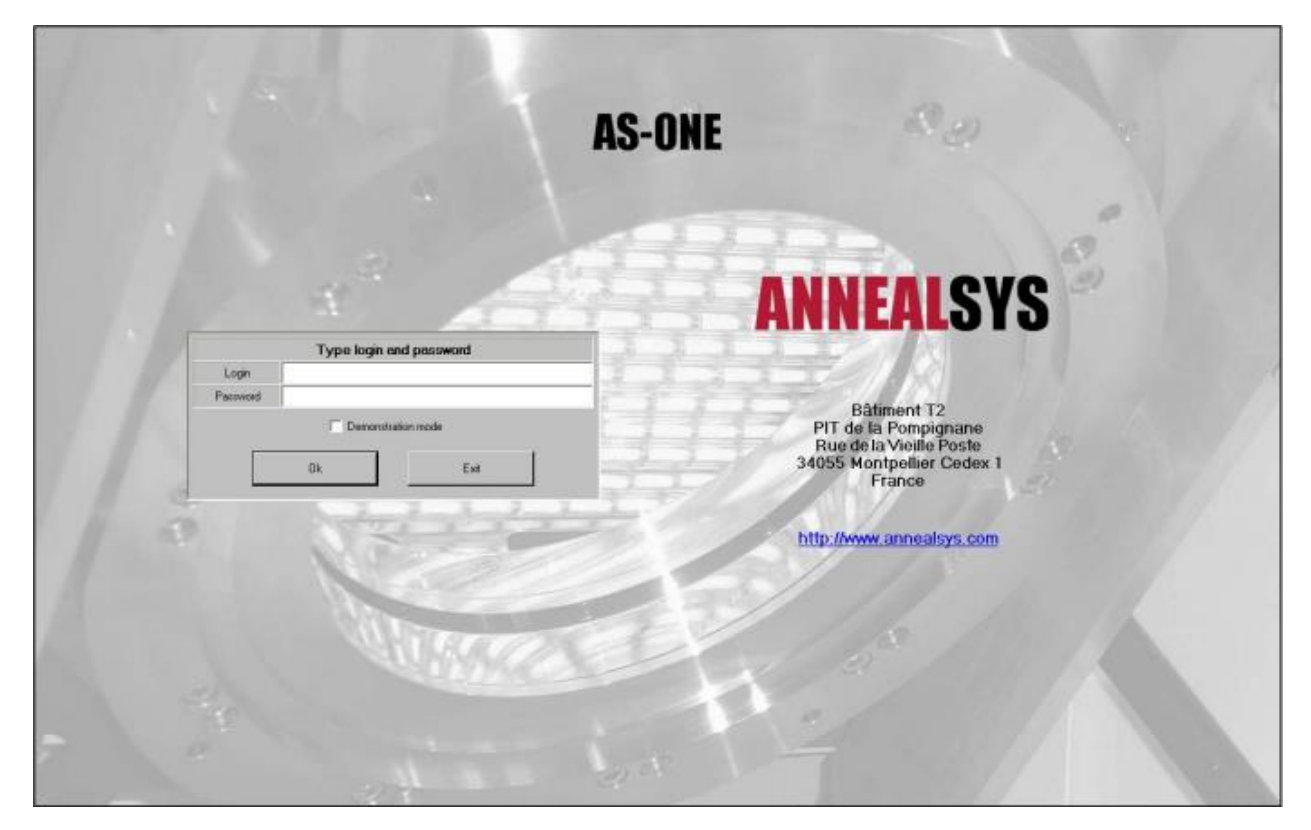

O software tem quatro níveis de acesso:

- Modo de Operador
- Modo de Engenharia
- Modo de Administrador
- Modo de Manutenção

Cada nível de acesso requer um login e uma senha. Logins e senhas são case insensitive.

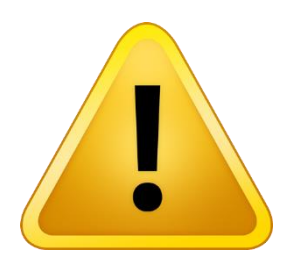

#### ATENÇÃO MODO DE ADMINISTRADOR:

Este modo permite o acesso a todas as opções de software, incluindo o modo de manutenção. Permite o controle directo das saídas do PLC sem travas de segurança

O modo de administrador dá acesso à administração da lista de logins e senha de acesso.

O login e senha do modo de administrador no sistema padrão é:

- Login: "adm"
- Password: "aaaa

| System needs initialization.<br>Please download a recipe. |                           |                                 |                    |                                              |  |  |
|-----------------------------------------------------------|---------------------------|---------------------------------|--------------------|----------------------------------------------|--|--|
| Lar                                                       | st downloaded recipe      |                                 | Recipe to download |                                              |  |  |
| Name                                                      | CALSUTC                   | Name                            |                    | Download                                     |  |  |
| Date of last download                                     | 18/06/2010                | Creation date                   |                    |                                              |  |  |
| Hour of last download                                     | 12:30:30                  | Modification date               |                    |                                              |  |  |
| Username                                                  | Adm                       | Username                        |                    |                                              |  |  |
| PID table                                                 | SUTCPID-800               | PID table                       |                    | Stat process                                 |  |  |
| Thermocouple calibration table                            | Default_TC_Table          | Thermocouple calibration tabl   | le                 |                                              |  |  |
| Pyrometer 1 calibration table (HT)                        |                           | Pyrometer 1 calibration table ( | (HT)               |                                              |  |  |
| Post recipe action                                        |                           | Postrecipe action               | Post recipe action |                                              |  |  |
|                                                           |                           |                                 |                    | Piolle                                       |  |  |
|                                                           | Machin<br>Start pur       | e Chamber<br>e Unlock chamber   |                    |                                              |  |  |
| Rocipes Process                                           | Historicals Configuration | Manual Mode Shutdown            | ş                  | otware version : 21.0<br>PCD Version : 21.99 |  |  |

Quando o software inicia o computador exibe a seguinte painel

Depois de ligar o sistema, é necessário fazer o download da configuração e tabelas a partir do PC para o PLC. Isto é feito através do download de uma receita. Pode ser qualquer receita.

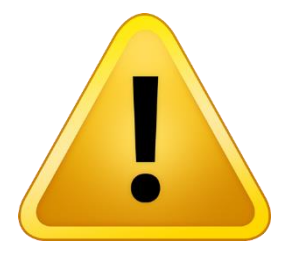

Quando o sistema é iniciado, todo os dados internos do PLC são apagados. Devemos carregar uma receita, que inclui a configuração. Pode ser qualquer receita.

Seleccione uma "recipe" na direita e faça download! Espere...

Depois de carregar uma receita, a área de status superior pede ao operador para ligar o sistema.

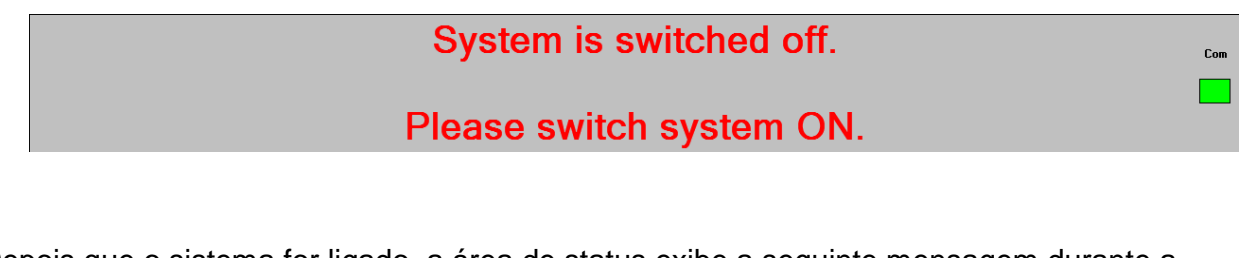

Depois que o sistema for ligado, a área de status exibe a seguinte mensagem durante a inicialização. Esta operação pode levar até 30 segundos, dependendo das opções instaladas.

| System is under initialization. | Com |
|---------------------------------|-----|
| Please wait.                    |     |
|                                 |     |

ne parameter Gas (seen) Pressures (mB Seto, IX-Cooling NZ Idle Com V Step tim System ON TC1 321127 Recipetin Step number Рут TCZ Condit Recipenance CALSUTC Cha Last downloaded recipe Recipe to download Name CALSUTC Name CALSUTC -Download Date of last download 01/09/2010 Creation date 06/11/2009 - 16:27:31 Hour of last download 16:58:34 Modification date 01/09/2010 - 16:29:31 Username Adm Username Adm SUTCPID-800 SUTCPID-800 PID table PID table Start process Thermocouple colibration table Default\_TC\_Table Thermocouple calibration table Default\_TC\_Table CAL\_1000 Pyrometer 1 calibration table (HT) CAL\_1000 Pyrometer 1 calibration table (HT) Post recipe action Purge Post recipe action Purge Brows Profile Downloading was successful Machine Chamber Unlock chamber Start purge Software version : 2.1.0 PCD Version : 2.1.99 Hist Configuration al Hod Shut down Recipe

Quando o software termina a inicialização do sistema aparece o seguinte painel!

Deverá, de seguida seleccionar, (em baixo), o painel "Manual mode"

#### 2.3 Funções manuais

No modo manual o módulo de software de segurança não está ativado, a fim de permitir um mais fácil manutenção e controlo das operações. Mantém-se no entanto activos os bloqueios de hardware, de modo evitar danos graves ao sistema. Mantém-se também activos alguns bloqueios de software.

Gas (sccm) Pressure (mBar) Setpoint Machine parameters Setp. (\*C RANG Idle Step tim System ON CAP TC1 co TC1 Step numbe Eng/Engine TC **Recipe na** 02 N2 Reset all Send 1000.0 1000.0 1000.0 Pressure con Oper Close Position ssure Mano auto Mano 1 Mano 2 Send setpoint (mBar Position ( Inputs PGV < To exhaust > Pressure (mBar) Full scale Full scale 2 Chamber TC 2 RKC Turbo pump Unlock chamber Start Stop Power contacto Speed (Hz) ON OFF Temperature mode Stop W TPV TC1 Power Primary TFPV Pyro 1 Secondary ate turbo pur Temperature setpoin nt (%. Temp. setpoint (\*C) Send Reset Recipe Process Historical Configu Shut do Software version : 2.0.0 PCD Version : 2.0.0

Quando o modo manual é seleccionado aparecer o painel:

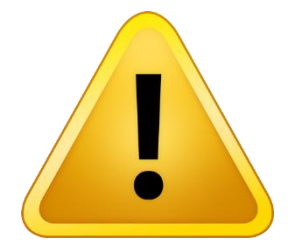

ATENÇÃO: Não iniciar a bomba de circulação da água antes de abrir as torneiras e de se certificar que a circulação da água não está impedida!

O modo manual permite executar as seguintes operações:

- Controle manual do arrefecimento
- · Controle manual de equipamento de vácuo
- · Controle manual do painel de gás
- · Controle manual do aquecimento
- · Ajuste dos parâmetros PID

Clique na válvula de água para abrir e fechar. Um indicador verde fica ligado quando a válvula de água é ligado. Se o controlador de fluxo de água detecta um fluxo suficiente a linha de água fica de cor azul.

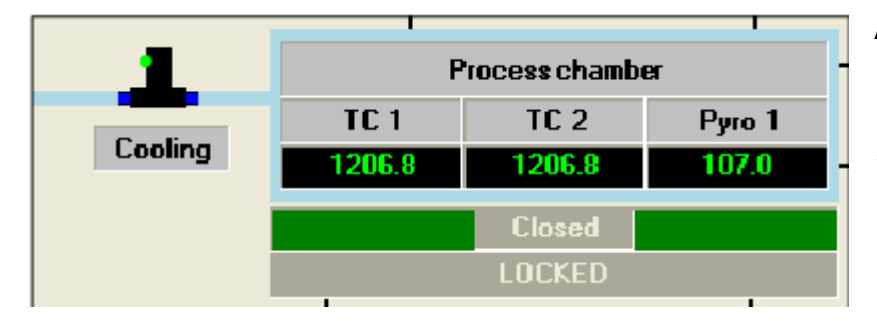

Active a válvula de refrigeração clicando nela com o cursor do rato (por cima de "cooling"). Aparece um indicador verde e a linha fica azul se a água circular!

Desactive a válvula de refrigeração clicando nela com o cursor do rato (por cima de "cooling")

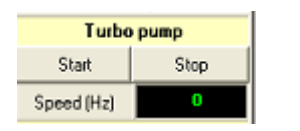

Inicie a bomba de alto vazio carregando em "start" à direita na área designada "Turbo pump" O valor a atingir – 1500 Hz

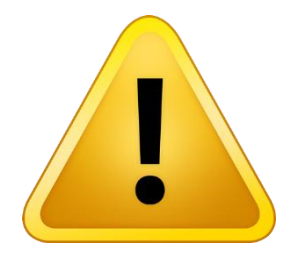

#### ATENÇÃO:

Estas duas operações manuais são necessárias para operar forno RTA!

A Bomba de alto vazio deverá estabilizar nos 1500 Hz para correcto funcionamento!

O utilizador deverá assegurar-se que existe fluxo de água suficiente à temperatura adequada para o funcionamento do RTA (10I/min)

#### 2.4 Verificação da prontidão do RTA

É recomendo fazer um ensaio de prontidão do equipamento, principalmente após longos períodos sem usar o RTA!

Para verificação de prontidão do RTA abrir o painel "Process":

| R                                  |                                                                                        |               |
|------------------------------------|----------------------------------------------------------------------------------------|---------------|
| Name                               | ·                                                                                      | Download      |
| Creation date                      | amoniaclean                                                                            |               |
| Modification date                  | Amoniak<br>Annealing Amonia                                                            |               |
| Username                           | Annealing_Argon                                                                        |               |
| PID table                          | Annealing_Nitrogen<br>Annealing_Vacuum                                                 | Start process |
| Thermocouple calibration table     | AT_1200                                                                                |               |
| Pyrometer 1 calibration table (HT) | AT_SI_TC                                                                               |               |
| Post recipe action                 | AT_SU_HT<br>AT_SU_TC<br>CALSIHT<br>CALSIHT1400                                         | Browse        |
|                                    | CALSITC<br>CALSU_SiMelting<br>CALSUHT<br>CALSUTC<br>hardwarereadiness<br>katharinateet | Profile       |
|                                    | Kaulahilatest                                                                          |               |

De seguida fazer download e executar a "Recipe": "Hardwarereadiness"

Depois de seleccionada, carregar em "Start process". Seguidamente é adequado modificar o nome do histórico, aqui pode substituir-se "his" por "hr" e na frente colocar a data do dia...

É conveniente escrever um comentário no campo adequado, em baixo!

| AS Start process CALSUTC |                                               |                                                        |
|--------------------------|-----------------------------------------------|--------------------------------------------------------|
|                          | Historicals >     manual 20100901171056     A |                                                        |
| Path                     | c:\program files\annealsys\historicals\       | his_20100618123032<br>his_20100524170100               |
| Historical Name          | his_20100903143522                            | his_20100524145117<br>his_20100519101446               |
| Operator name            | Adm                                           | manual_20100505204811<br>Fast-Cooling_R1000PYLT_900_05 |
| Logging mode             | Administrator                                 | his_20100412113521<br>B1000TC SU WATER ALARM           |
| Recipe name              | CALSUTC                                       | R1000TC_SU_01<br>CALSUTC_TC_ALARM                      |
| PID parameter table name | SUTCPID-800                                   | CALSUTC_01                                             |
| Thermocouple table name  | Default_TC_Table                              |                                                        |
| Pyro 1 table name        | CAL_1000                                      |                                                        |
| Historical comment       |                                               |                                                        |
|                          |                                               |                                                        |
|                          | Browse Start Cancel                           |                                                        |

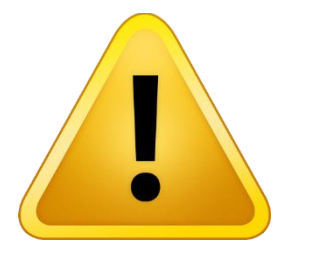

Não podem existir 2 históricos com o mesmo nome! Os históricos não podem ser apagados ou modificados! No final da operação, se tudo funcionar normalmente aparecerá uma mensagem de confirmação do sucesso da operação!

| AnnealSys Control So | ftware                                                                                |                                                   |
|----------------------|---------------------------------------------------------------------------------------|---------------------------------------------------|
| 😲 Step 0 : F         | Recipe finished successfully on 12/                                                   | 04/2010 at 11:35:31                               |
|                      | FINISHED                                                                              |                                                   |
|                      |                                                                                       |                                                   |
|                      | <u>k</u>                                                                              | Software version : 2.0.2<br>PCD Version : 2.0.2   |
|                      | Durante este processo, não s<br>outras operações!<br>Não interferir no processo, este | e deve executar quaisqu<br>deverá ser automático! |

Para o teste de prontidão do RTA ser mais eficaz aconselha-se a modificação da receita base "Hardwarereadiness" para uma temperatura de teste 50 ou 100 °C superior à temperatura máxima de recozimentos que se pretende atingir (máx 1500 °C)!

No ambiente de trabalho do portátil de controlo do RTA existe um ficheiro em formato de folha de cálculo onde se deverá registar o seu uso do forno RTA!

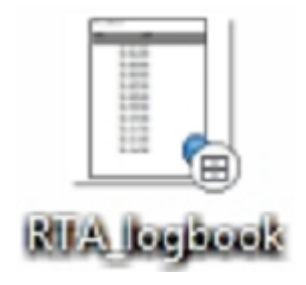

## 3. RECOZIMENTO

#### 3.1 Colocar a amostra na câmara de recozimento

Apenas é possível abrir a câmara de recozimento do forno RTA quando este se encontra à pressão ambiente!

Esse valor é verificado no cimo do painel "Process" ou "Manual mode".

| iccm) | Setpoint | Readout | Pressure   | Rec     |             |
|-------|----------|---------|------------|---------|-------------|
| N2    | 0.0      | 0.0     | Full Range | NA      | Cooling     |
| NH3   | 0.0      | 0.0     | Stain      | 1.00E+3 | Step time   |
| Ar    | 0.0      | 0.0     |            |         | Recipetime  |
|       |          |         |            |         | Step number |
|       |          |         |            |         | Condition   |
|       |          |         |            |         | Recipe name |

No caso da pressão indicada ser inferior a 1.00E+3 mbar carregar em "Start purge" até atingir este valor!

| Downloading was successful. |         |             |               |             |                |  |  |
|-----------------------------|---------|-------------|---------------|-------------|----------------|--|--|
|                             |         |             | Machine       |             | Chamber        |  |  |
|                             |         |             | Start purge   |             | Unlock chamber |  |  |
|                             |         |             |               |             |                |  |  |
|                             |         |             |               |             |                |  |  |
| Recipes                     | Process | Historicals | Configuration | Manual Mode | Shut down      |  |  |

Para destrancar o RTA carregar em "Unlock chamber"

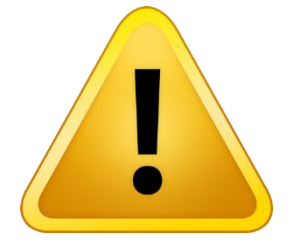

ATENÇÃO: Tanto ao abrir como ao fechar a câmara ter em atenção que é necessário puxar o manípulo da tampa no sentido de o afastar do RTA, ver imagem! Ao fechar a câmara voltar a ter esta atenção!

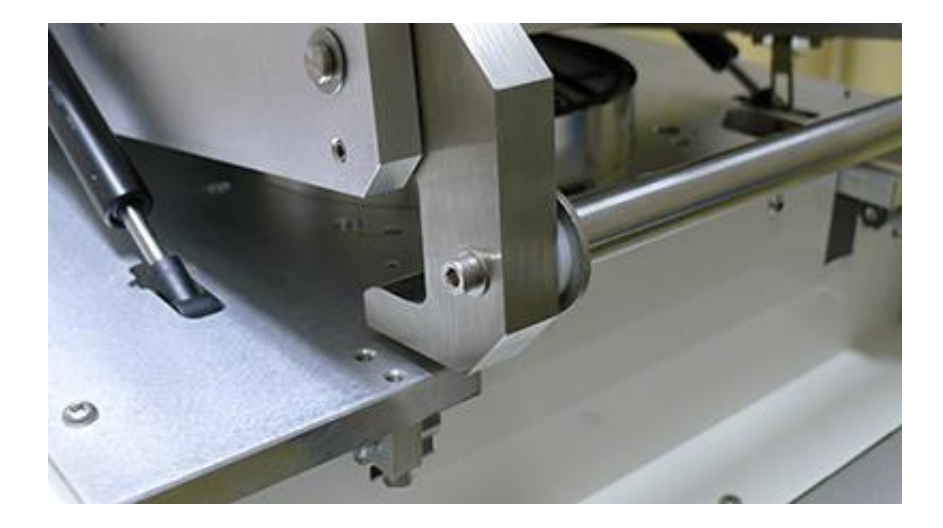

Colocar a(s) amostra(s) na extremidade do círculo interior da grafite, (parte mais baixa),

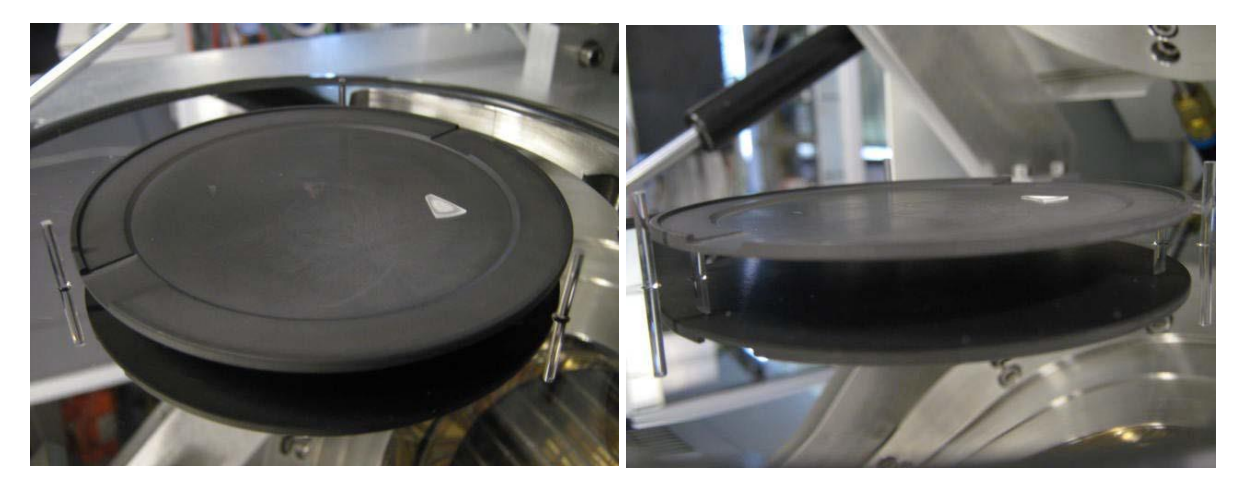

Segue-se um desenho esquemático Suceptor / amostra / medida da temperatura

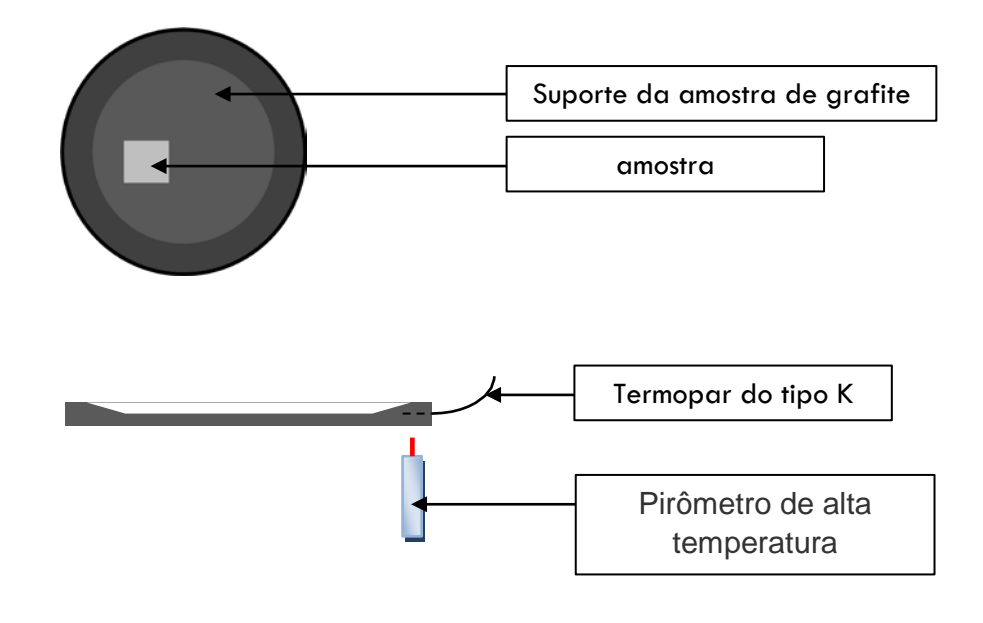

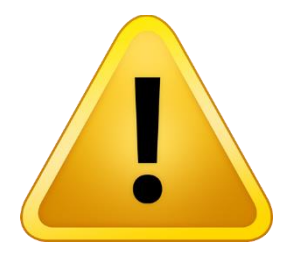

ATENÇÃO: O gás entra na câmara pelo orifício da parte da frente, visível na parte de baixo da foto, e sai pelo orifício largo na parte de trás. Para minimizar a possibilidade da amostra sair do sítio ou virar durante o recozimento convém posicionar a amostra afastada desse percurso!

Verificar que a base de grafite não toca nos pinos de quartzo laterais, visíveis na foto! Se o suporte de grafite tocar nos pinos de quartzo o valor de temperatura medido não será o correcto! Se isso acontecer não é assegurada a reprodutibilidade do tratamento térmico!

Foi colocada uma rede no orifício de saída do gás, na parte de trás da câmara. O utilizador deverá assegurar-se que a rede se encontra no sítio apropriado a tapar o orifício! Tal é necessário para prevenir uma possível acidental perda de amostras!

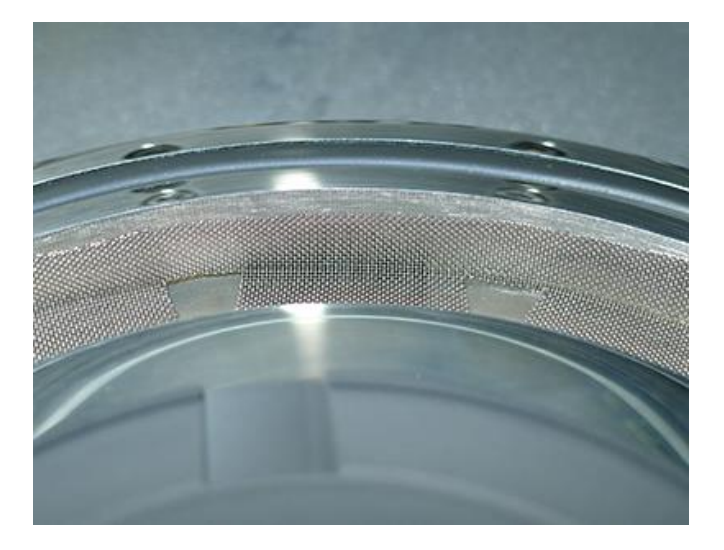

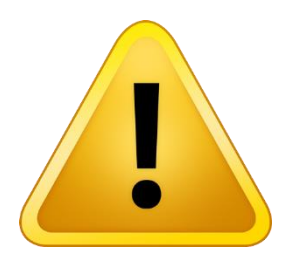

ATENÇÃO: Antes de fechar a câmara de recozimento do RTA deve assegurar-se que o "O-ring" se encontra na posição correcta!

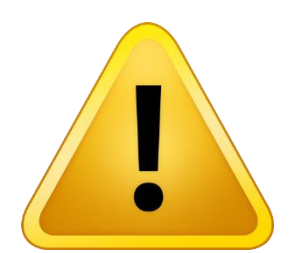

ATENÇÃO: Nunca tocar no suporte de grafite com as mãos! Existe uma pinça apropriada para manusear as peças de grafite! Não tocar em metais com as peças de grafite ou com a pinça!

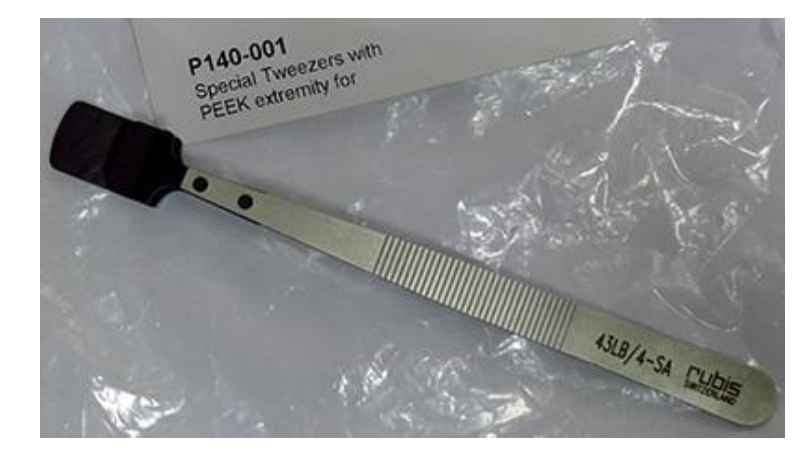

Pinça para manusear as peças de grafite

Depois de colocar a(s) amostra(s), fechar e trancar a câmara (carregar em "Lock Chamber")

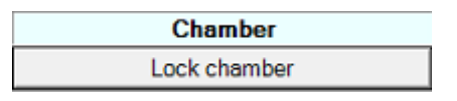

#### 3.2 Editar uma receita

Na janela "Recipes" poderá, no campo "Recipe name" e no separador "Header", seleccionar a receita que quer verificar/modificar!

| Reci                               | pe header information       |
|------------------------------------|-----------------------------|
| System                             | AS-ONE                      |
| Creation date                      | 17/01/2011 - 15:10:46       |
| Modification date                  | 18/10/2011 - 15:26:32       |
| User Name                          | Adm                         |
| Recipe name                        | multiple10_5_100N2          |
| Thermocouple calibration table     | Default_TC_Table            |
| Pyrometer 1 calibration table (HT) | CALSUHT_20110118            |
| PID control parameter table        | SUHTPID_20110118_wolid_1200 |
| Post recipe action                 | Purge Clean CNone           |
|                                    |                             |
|                                    |                             |
|                                    |                             |
|                                    |                             |
|                                    |                             |
| < Commands >                       |                             |
|                                    |                             |
| New Browse C                       | lelete Print Save as Save   |
|                                    |                             |
|                                    |                             |
| Recipes Proces                     | s Historicals Configuration |
|                                    |                             |

No separador "Profile" poderá ver o perfil do tratamento térmico que corresponde à receita seleccionada! No separador "Steps" poderá verificar os passos da receita e modificá-los, se necessário!

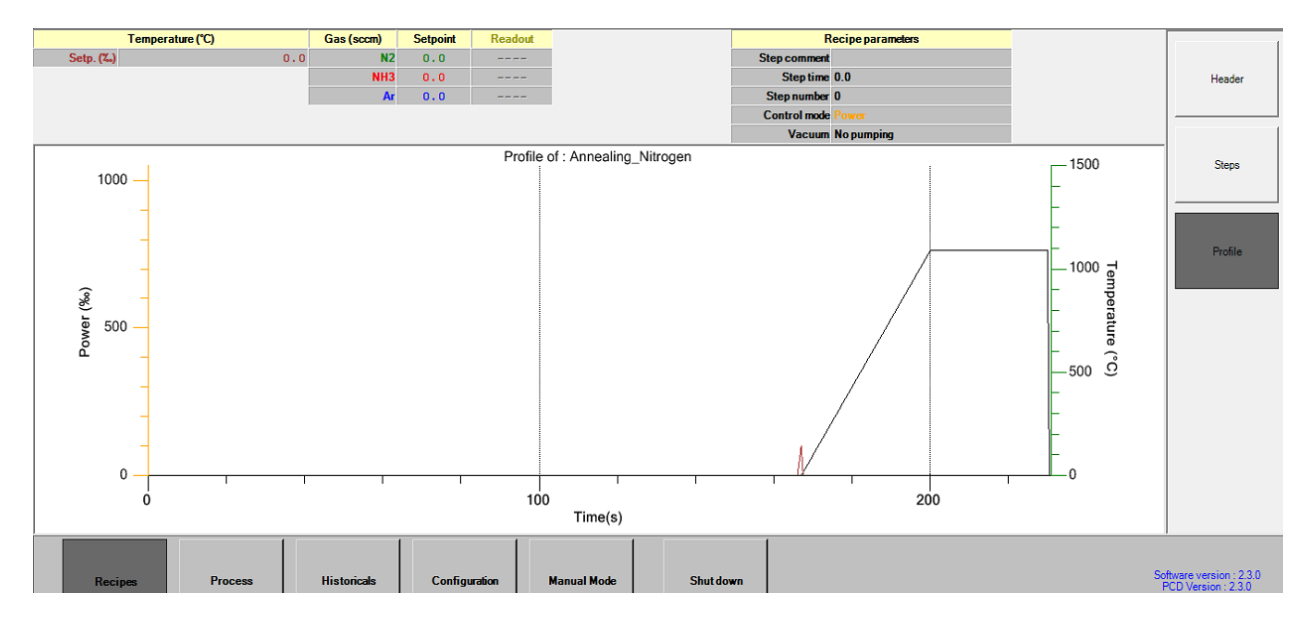

Poderá necessitar alterar o valor do vazio a atingir (mínimo recomendado 5 e -6 mbar), isto é normalmente efectuado no passo 2 da receita, no campo "Pressure"!

| Annealing_Nitrogen |      |     |     |            |        |      |     |            |       |   |
|--------------------|------|-----|-----|------------|--------|------|-----|------------|-------|---|
| < Step 1 >         |      |     |     | < Step 2 > |        |      |     | < Step 3 > |       |   |
|                    |      |     |     |            |        |      |     |            |       |   |
| Pressure           |      | Ŧ   | Pre | ssure      |        |      | •   | Duration   |       | Ŧ |
| < 1                | mE   | Bar | <   | 9.9999     | 999E-  | mE   | Bar | 3          | 5     | ; |
| Power (‰)          |      | Ŧ   | Pov | wer (‰)    |        |      | •   | Power (‰)  |       | Ŧ |
| 0                  |      |     |     | 0          |        |      |     | 0          |       |   |
| PID Autotu         | ning |     |     | PID A      | Autotu | ning |     | PID Autotu | ning  |   |
| Rough pump         |      | -   | Tur | bo pum     | р      |      | Ŧ   | No pumping |       | Ŧ |
| OFF                |      |     |     |            | OFF    |      |     | OFF        |       |   |
| OFF                |      |     |     |            | OFF    |      |     | OFF        |       |   |
| 0                  |      |     |     | 0          |        |      |     | 0          |       |   |
| 0                  |      |     |     | 0          |        |      |     | 0          |       |   |
| 0                  |      |     |     | 0          |        |      |     | 0          |       |   |
| ,                  |      |     | ,   |            |        |      |     | ,          |       |   |
|                    |      |     |     |            |        |      |     |            |       |   |
|                    |      |     |     |            |        |      |     |            |       |   |
| 1                  |      |     |     |            |        |      | 1   | 1          |       |   |
| >><br>Last         |      |     |     |            | Cop    | у    |     | Insert     | Delet | e |

Poderá necessitar alterar a rampa de aquecimento (valor recomendado <u>30°C/s</u> – Máximo possível- 50°C/s)! A rampa e alterada no passo 8, bem como a temperatura final a atingir (máximo recomendado <u>1200 °C</u> – Máximo possível 1500 °C)

| < Step 7 >                    |     | < Step 8 | >                   |    | < Step 9                               | >                   |   |       |
|-------------------------------|-----|----------|---------------------|----|----------------------------------------|---------------------|---|-------|
| Temp.Pyro1                    | -   | -        | Ramping<br>30       | *0 | ▼<br>Ve                                | Duration            |   | Y     |
| Power (‰) 100                 | _   |          | Pyro 1 ('C)<br>1100 | _  | ,,,,,,,,,,,,,,,,,,,,,,,,,,,,,,,,,,,,,, | Pyro 1 ('C)<br>1100 | _ | ,<br> |
| PID Autotuning PID Autotuning |     |          | PID Autotuning      |    |                                        |                     |   |       |
| No pumping                    |     | Ŧ        | No pumping          |    | -                                      | No pumping          |   | Ŧ     |
| OFF                           | OFF |          | OFF                 |    | OFF                                    |                     |   |       |
| ON                            |     |          | ON                  |    | ON                                     |                     |   |       |
| 100                           |     | Α        | 100                 |    | A                                      | 100                 |   | Α     |
| 0                             |     |          | 0                   |    |                                        | 0                   |   |       |
| 0                             |     |          | 0                   |    |                                        | 0                   |   |       |

A temperatura de tratamento térmico pretendida deverá ser alterada nos passos 8 e 9, no passo 9 ajusta-se o tempo a que o forno deverá manter a temperatura pretendida!

| < Step 8 >                    |     |          | < Step 9    | >           |           | < Step 10  | ) > |   |
|-------------------------------|-----|----------|-------------|-------------|-----------|------------|-----|---|
|                               |     | _        |             |             |           | -          |     | _ |
| Ramping                       |     | <b>x</b> | Duration    |             | <b>–</b>  | Temp.Pyro1 |     | × |
| 30                            | °C  | /s       | 30          |             | 5         | < 200      | *(  | С |
| Pyro 1 (°C)                   |     | Ŧ        | Pyro 1 (°C) |             | Power (‰) |            | Ŧ   |   |
| 1100                          |     |          | 1100        |             |           | 0          |     |   |
| PID Autotuning PID Autotuning |     |          |             | PID Autotur | ning      |            |     |   |
| No pumping                    |     | Ŧ        | No pumping  |             | •         | No pumping |     | Ŧ |
| OFF                           | OFF |          | OFF         |             | OFF       |            |     |   |
| ON                            |     |          | ON          |             | ON        |            |     |   |
| 100                           |     | Α        | 100         |             | A         | 100        |     | Α |
| 0                             |     |          | 0           |             |           | 0          |     |   |
| 0                             |     |          | 0           |             |           | 0          |     |   |

Depois de efectuadas as alterações necessárias deverá guardar a receita, carregando em "save" (se necessário escolher um novo nome), para que estas se tornem efectivas!

| Copy Insert Delete Print Save |
|-------------------------------|
|-------------------------------|

#### 3.3 Executar uma receita

Antes de executar a receita deverá verificar a informação e o perfil da mesma!

Para executar uma receita no RTA abrir o painel "Process":

| Recipes | Process | Historicals | Configuration | ManualMode | Shut do <del>w</del> n |
|---------|---------|-------------|---------------|------------|------------------------|
|---------|---------|-------------|---------------|------------|------------------------|

De seguida fazer download e executar a receita pretendida, carregando em "Start process"

| Recipe to                          | o download                  |               |
|------------------------------------|-----------------------------|---------------|
| Name                               | Annealing_Argon             | Download      |
| Creation date                      | 17/01/2011 - 15:10:46       |               |
| Modification date                  | 09/09/2011 - 12:56:51       |               |
| User name                          | Adm                         |               |
| PID table                          | SUHTPID_20110118_wolid_1200 | Start process |
| Thermocouple calibration table     | Default_TC_Table            |               |
| Pyrometer 1 calibration table (HT) | CALSUHT_20110118            |               |
| Post recipe action                 | Purge                       |               |

Deverá dar um nome adequado ao histórico e preencher o campo de comentários, se necessário. (Recomendado)!

| AS Start process CALSUTC |                                         |                                                        |
|--------------------------|-----------------------------------------|--------------------------------------------------------|
|                          | Historical data                         | KHistoricals > manual 20100901171056                   |
| Path                     | c:\program files\annealsys\historicals\ | his_20100618123032<br>his_20100524170100               |
| Historical Name          | his_20100903143522                      | his_20100524145117<br>his_20100519101446               |
| Operator name            | Adm                                     | manual_20100505204811<br>Fast-Cooling_B1000PYLT_900_05 |
| Logging mode             | Administrator                           | his_20100412113521<br>R1000TC SU WATER ALARM           |
| Recipe name              | CALSUTC                                 | R1000TC_SU_01<br>CALSUTC_TC_ALARM                      |
| PID parameter table name | SUTCPID-800                             | CALSUTC_01                                             |
| Thermocouple table name  | Default_TC_Table                        |                                                        |
| Pyro 1 table name        | CAL_1000                                |                                                        |
| Historical comment       |                                         |                                                        |
|                          |                                         |                                                        |
|                          | Browse Start Cancel                     |                                                        |

Inicie o processo carregando em "Start"!

Depois de terminado o processo aparecerá uma mensagem de sucesso caso não ocorra nenhum problema!

| AnnealSys Control Software                                      |     |
|-----------------------------------------------------------------|-----|
| Step 0 : Recipe finished successfully on 12/04/2010 at 11:35:31 |     |
| FINISHED                                                        | 4   |
|                                                                 |     |
|                                                                 | V   |
| Ok Software version : 2.0.2<br>PCD Version : 2.0.2              | 11. |

Poderá destrancar a câmara e retirar a amostra!

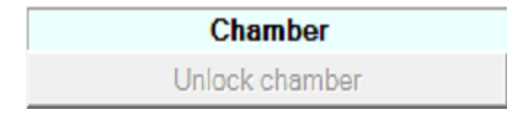

#### 4. DESLIGAR O RTA

#### 4.1. Desligar no RTA

Depois de trancada a câmara do RTA e não sendo necessário novo recozimento poderá proceder ao encerramento do software carregando em "Shutdown"!

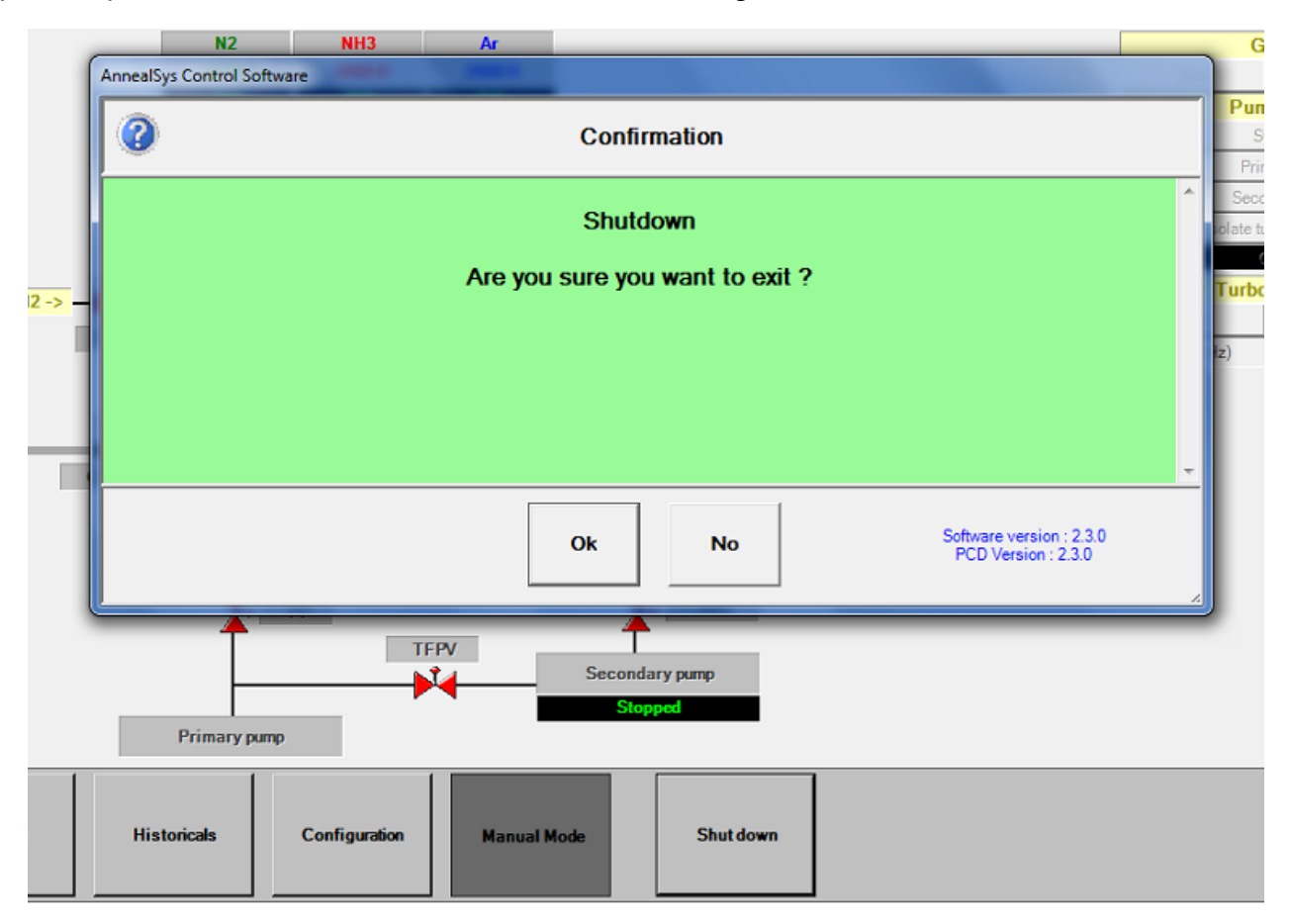

No caso de não o ter ainda feito, aparecerá um aviso a perguntar se pretende desligar a bomba de vazio, deverá responder afirmativamente!

| This software is not n | eleased                                            |                                |
|------------------------|----------------------------------------------------|--------------------------------|
| 0                      | Confirmation                                       |                                |
|                        | The turbo pump is running<br>Stop the turbo pump ? | ব                              |
|                        | Qk No Software PED Vo                              | vention : 21.0<br>etion : 21.0 |

Verificar que toda a alimentação do RTA é desligada, para tal devemos desligar os diversos disjuntores.

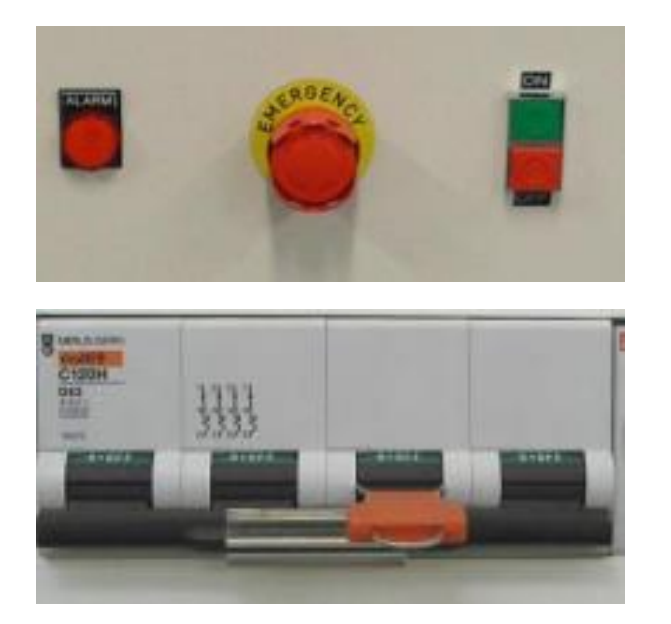

Encerrar o RTA carregando no botão OFF, a vermelho, na frente do RTA

Na parte de trás do RTA desligar o "GENERAL CIRCUIT BREAKER" ao colocá-lo na posição ilustrada ao lado (para baixo)!

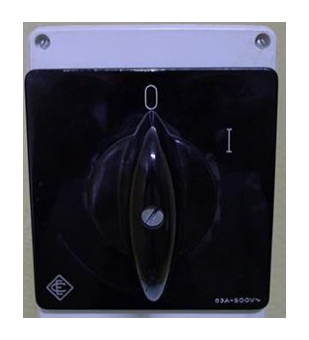

Desligar o interruptor da alimentação, na parede, rodar para a posição 0.

#### 4.2. Verificação no interior

#### 4.2.1. Tubagens na sala de fornos

Deverão ser fechadas todas as tubagens de admissão de gás e Água!

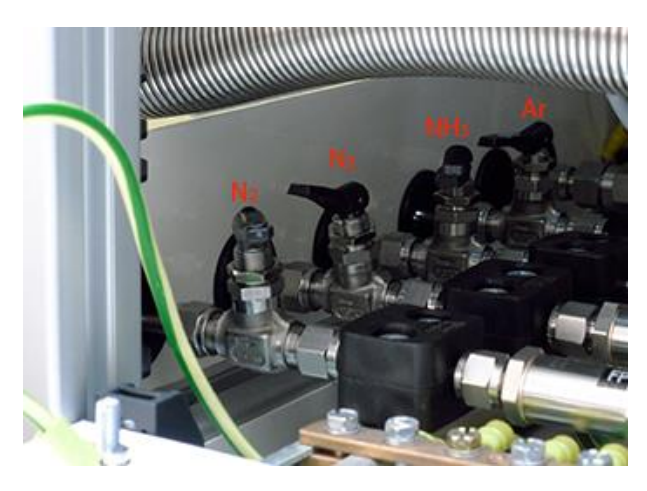

Fechar todas 2 válvulas! Baixar a parte plástica para fechar!

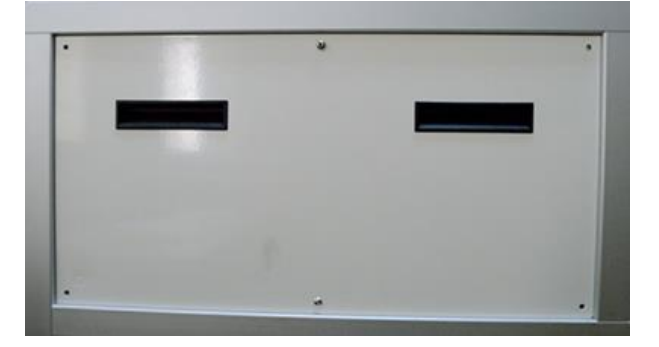

Fechar o painel lateral apertando os parafusos necessários (2, máx. 6)

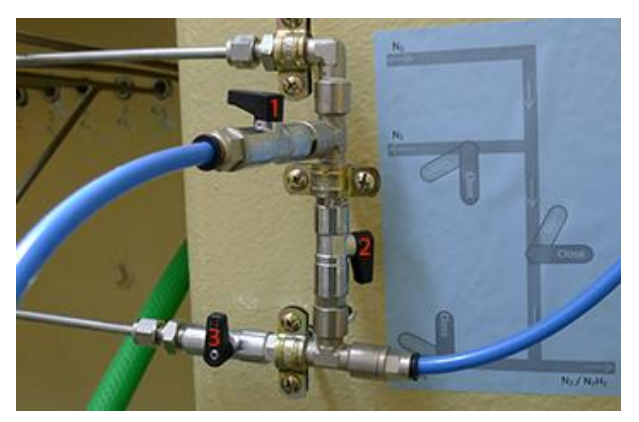

Fechar a válvula 1, 2 e 3.

#### 4.2.2. Admissão de água para arrefecimento do RTA

Devemos certificar-nos que o forno é refrigerado com um fluxo conveniente, para isso deverão ser verificadas todas as tubagens de admissão de água, verificar que não existam fugas e o seu bom estado!

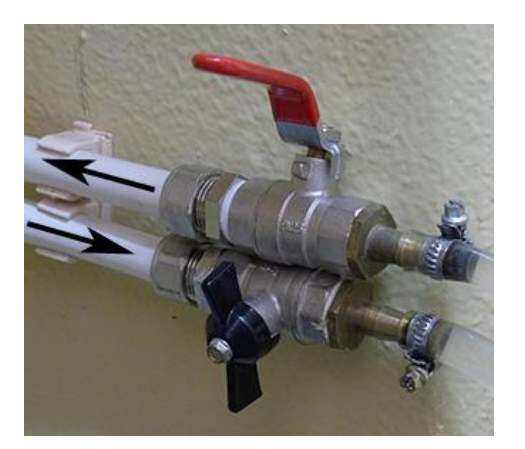

Fechar as torneiras de circulação de água necessária para refrigeração do forno RTA.

Na foto as torneiras estão fechadas!

#### 4.3. Verificação no exterior

Depois de operar o forno RTA é necessário fechar as válvulas das garrafas de gás e respectivos redutores (Rodar no sentido dos ponteiros do relógio para abrir!);

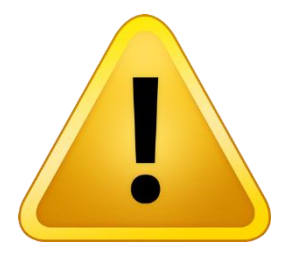

Os redutores devem ficar com o parafuso de regulação desapertado (não dar passagem de gás) no momento em que se fecham as garrafas!

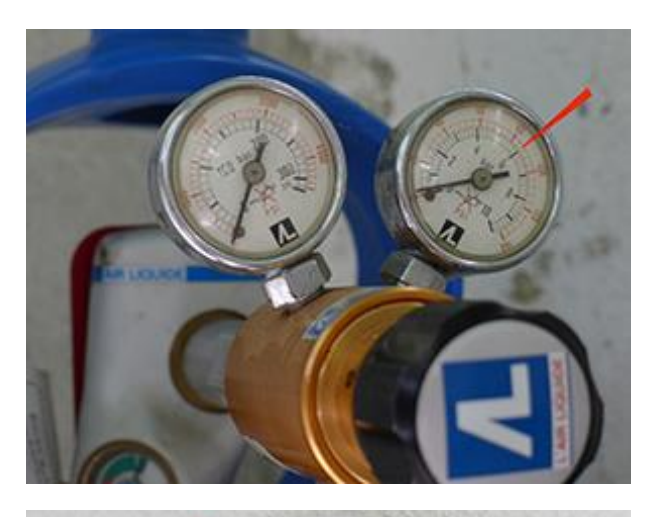

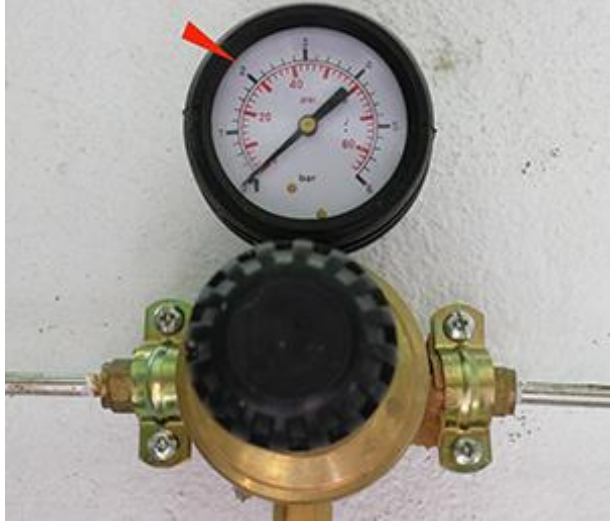

Fechar a garrafa de N2 e o! (Rodar o parafuso no parafuso no sentido contrario aos ponteiros do relógio)!

Fechar o redutor da linha de N2! (Rodar o parafuso no parafuso no sentido contrario aos ponteiros do relógio).

Fechar as restantes garrafas e redutores, se necessário!

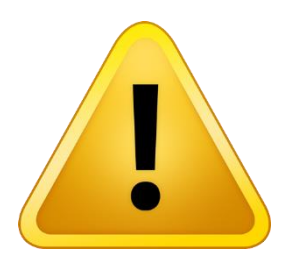

ATENÇÃO: Verificar que todas as garrafas ficaram fechadas, de modo a evitar perdas de gás!!!

#### 4.4. Resumo na preparação do equipamento de RTA

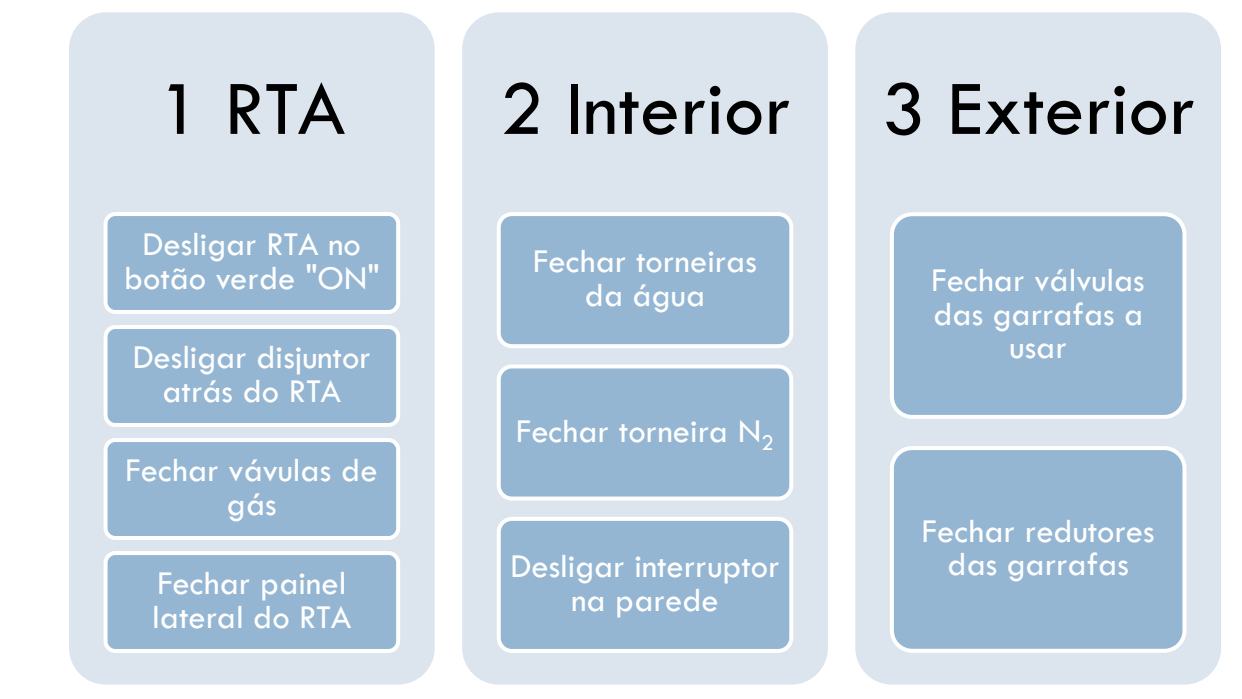

#### 5. ANEXO

#### 5.1. Receitas

Na janela "Recipes" poderá, no campo "Recipe name" e no separador "Header", seleccionar a receita que quer verificar/modificar! No separador "Profile" poderá visualizar o perfil do tratamento térmico que corresponde à receita seleccionada! No separador "Steps" poderá verificar os passos da receita e modificá-los, se necessário!

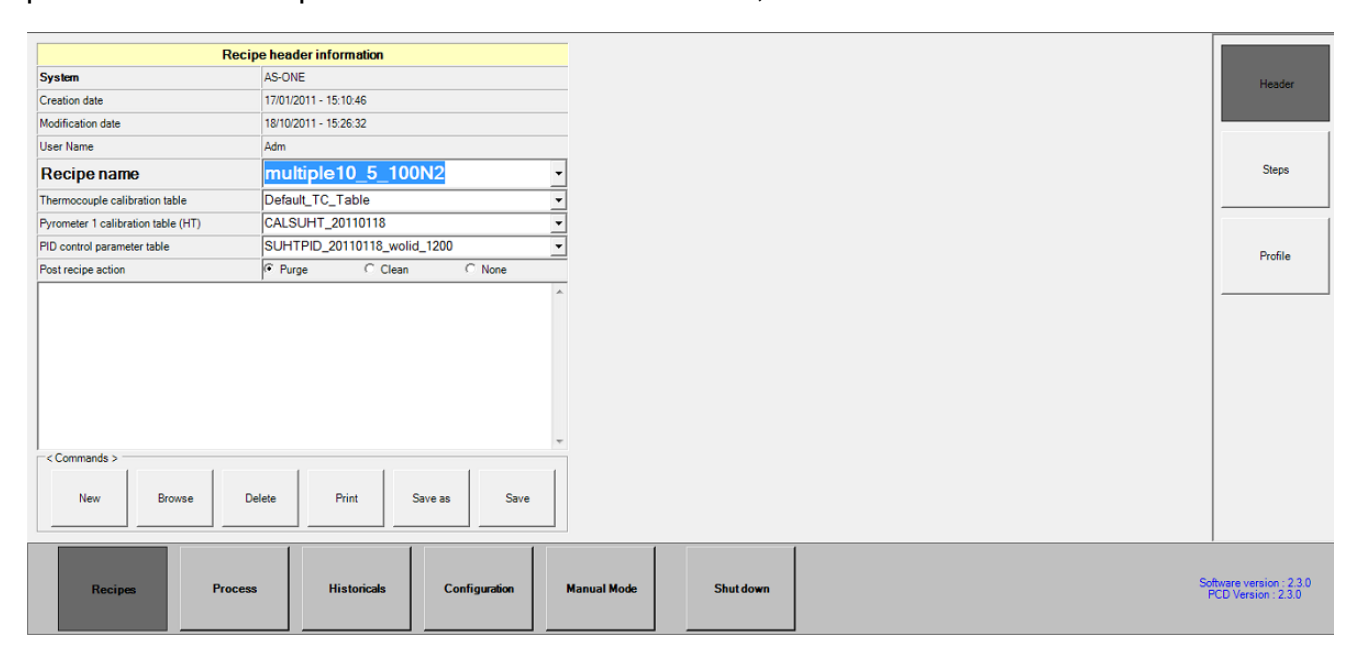

A seguir é apresentada uma receita genérica com a explicação de cada passo:

|                     |               | Recipe head                 | er information |         |        |   |
|---------------------|---------------|-----------------------------|----------------|---------|--------|---|
| System              |               | AS-ON                       | E              |         |        |   |
| Creation date       |               | 17/01/2                     | 011 - 15:10:46 |         |        |   |
| Modification date   |               | 30/11/2                     | 011 - 15:28:36 |         |        |   |
| User Name           |               | Adm                         |                |         |        |   |
| <b>Recipe nam</b>   | e             | Ann                         | ealing_N       | trogen  | •      | • |
| Thermocouple cali   | bration table | Defau                       | It_TC_Table    |         | •      | • |
| Pyrometer 1 calibra | CALSI         | JHT_20110118                | ;              |         | •      |   |
| PID control parame  | SUHT          | SUHTPID_20110118_wolid_1200 |                |         |        |   |
| Post recipe action  |               | Purg                        | je C.(         | Clean   | C None |   |
|                     |               |                             |                |         |        | • |
|                     |               |                             |                |         |        | ÷ |
| < Commands > -      |               |                             |                |         |        |   |
| New                 | Browse        | Delete                      | Print          | Save as | Save   |   |

No separador "Header" aparece a informação relativa à receita bem como a acção que será executada depois da receita -> Purga, Limpeza ou Nenhuma acção! Em geral estas opções não deverão ser alteradas pelo utilizador!

No passo 1 faz-se vácuo primário até 1 mbar com a opção "Rough pump"!

No passo 2 faz-se alto vazio até ao valor pretendido, máximo recomendado 2e-5 mbar, recomendado 6E-6 mbar, mínimo possível 3,6E-6 mbar!

No passo 3 espera-se algum tempo para operações de válvulas do RTA!

| < Step 1       | >  |     |  |  |  |
|----------------|----|-----|--|--|--|
|                |    |     |  |  |  |
| Pressure       |    | •   |  |  |  |
| < 1            | mE | Bar |  |  |  |
| Power (‰)      |    | •   |  |  |  |
| 0              |    |     |  |  |  |
| PID Autotuning |    |     |  |  |  |
| Rough pump     |    | •   |  |  |  |
| OFF            |    |     |  |  |  |
| OFF            |    |     |  |  |  |
| 0              |    |     |  |  |  |
| 0              |    |     |  |  |  |
| 0              |    |     |  |  |  |

|      | < Step 2   | 2>   |     |
|------|------------|------|-----|
|      |            |      |     |
| Pres | sure       |      | •   |
| <    | 2E-05      | m    | Bar |
| Powe | er (‰)     |      | Ŧ   |
|      | 0          |      |     |
|      | PID Autotu | ning |     |
| Turb | o pump     |      | •   |
|      | OFF        |      |     |
|      | OFF        |      |     |
|      | 0          |      |     |
|      | 0          |      |     |
|      | 0          |      |     |

| < Step 3    | >    |    |
|-------------|------|----|
|             |      |    |
| Duration    |      | -  |
| 3           | \$   | \$ |
| Power (‰)   |      | •  |
| 0           |      |    |
| PID Autotur | ning |    |
| No pumping  |      | Ŧ  |
| OFF         |      |    |
| OFF         |      |    |
| 0           |      |    |
| 0           |      |    |
|             |      |    |

Nos passos 4 a 6 vai-se encher a câmara com o gás pretendido para o recozimento.

No passo 4 inicia-se o processo com um enchimento lento e constante a 100 sccm.

No passo 5 faz-se uma rampa até 1000 sccm ao fim de 60s.

No passo 6, a uns constantes 1000 sccm, leva-se a câmara à pressão atmosférica! (Note a opção de alarme activada – o processo será interrompido se o fluxo de gás variar consideravelmente!

| < Step 4       | >  |   |  |
|----------------|----|---|--|
|                |    |   |  |
| Duration       |    | • |  |
| 100            | \$ | ; |  |
| Power (‰)      |    | • |  |
| 0              |    |   |  |
| PID Autotuning |    |   |  |
| No pumping     |    | • |  |
| OFF            |    |   |  |
| ON             |    |   |  |
| 100            |    |   |  |
| 0              |    |   |  |
| 0              |    |   |  |

| < Step 5 >     |   |   |  |
|----------------|---|---|--|
|                |   |   |  |
| Duration       |   | • |  |
| 60 s           |   | 5 |  |
| Power (‰)      |   | - |  |
| 0              |   |   |  |
| PID Autotuning |   |   |  |
| No pumping     |   | • |  |
| OFF            |   |   |  |
| ON             |   |   |  |
| 1000           | R |   |  |
| 0              |   |   |  |
|                |   |   |  |

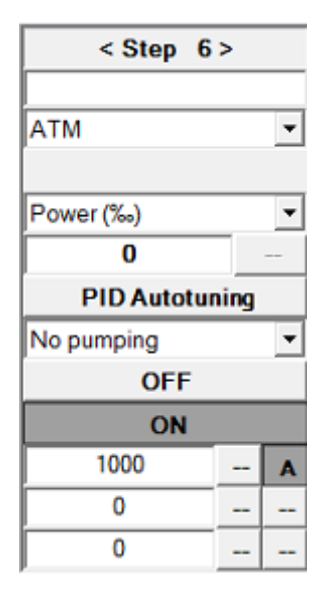

Os passos 4 e 5 são necessários para evitar que o fluxo de gás a entrar na câmara não desloque/vire as amostras de pequena dimensão! A opção de alarme não funciona

correctamente quando usada em conjunto com a opção de rampa! Mínimo de fluxo para usar a opção alarme -> 80 sccm!

No passo 7, (com pequeno fluxo), faz-se um aquecimento sem controlo até 200 °C pois o pirómetro instalado apenas reage a temperaturas superiores a 150 °C!

No passo 8 faz-se um aquecimento controlado até à temperatura pretendida!

No passo 9 define-se o tempo de tratamento térmico (ver anexo A3 Hardware - Performances e limitações)!

| < Step 7 >     |          |    |   |
|----------------|----------|----|---|
|                |          |    |   |
| Tem            | np.Pyro1 |    | • |
| >              | 200      | *( | С |
| Pow            | /er (‰)  |    | • |
|                | 100      |    |   |
| PID Autotuning |          |    |   |
| Nop            | oumping  |    | • |
| OFF            |          |    |   |
| ON             |          |    |   |
|                | 100      |    | Α |
|                | 0        |    |   |
|                | 0        |    |   |

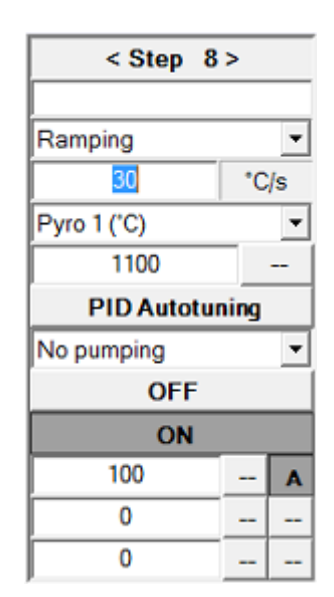

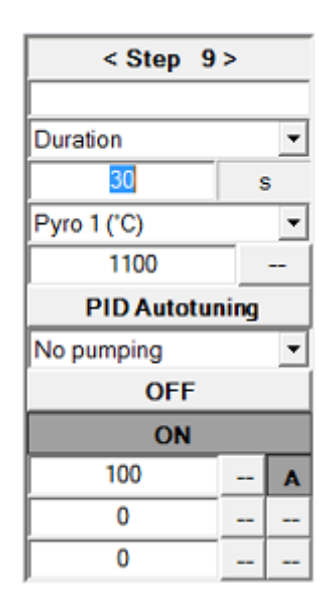

No passo 10 espera-se que a temperatura da câmara baixe, com fluxo do gás, até ao momento de executar a acção pós-receita. Tal momento é definido pelo passo 11, sem alteração dos parâmetros por defeito!

| < Step 10             | )> |       |  |
|-----------------------|----|-------|--|
|                       |    |       |  |
| Temp.Pyro1            |    | •     |  |
| < 200                 | *( | 0     |  |
| Power (‰)             |    | Ŧ     |  |
| 0                     |    |       |  |
| PID Autotuning        |    |       |  |
| No pumping            |    | •     |  |
| OFF                   |    |       |  |
| OFF                   |    |       |  |
| OFF                   |    |       |  |
| 0FF<br>0N<br>100      |    | A     |  |
| 0FF<br>0N<br>100<br>0 |    | A<br> |  |

| < Step 11      | >  |   |  |
|----------------|----|---|--|
|                |    |   |  |
| Duration       |    | - |  |
| ٥              | \$ | 3 |  |
| Power (‰)      |    | Ŧ |  |
| 0              |    |   |  |
| PID Autotuning |    |   |  |
| No pumping     |    | • |  |
| OFF            |    |   |  |
| OFF            |    |   |  |
| 0              |    |   |  |
| 0              |    |   |  |
| 0              |    |   |  |

#### 5.2. Logbook do RTA

Deverá registar o seu uso do RTA no ficheiro em formato de folha de cálculo existente no ambiente de trabalho do portátil de controlo do RTA.

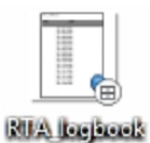

| R    | TA_logbook.ods - OpenOffice.or | rg Calc                                        |                     |                   |          |
|------|--------------------------------|------------------------------------------------|---------------------|-------------------|----------|
| File | Edit View Insert Format        | [ools <u>D</u> ata <u>W</u> indow <u>H</u> elp |                     |                   |          |
| 1    | - 😫 日 👒 📝 🔒 🖁                  | 🗄 🕓 I 🖑 🚝 I 🔀 🗟 🛷 I 🧌                          | 0 - 🖓 - 🚳 🏞 👪 🔟 🤣   | # 0 🖻 🗟 🔍 🔞 🖕     | Find 💽 🔩 |
|      | Arial                          | 10 <b>■ B</b> <i>I</i> <u>U</u> ≡ ≡ ∃          | ≡ 📰 📕 % 👯 🐘 ≡       | 🤕 🚓 🛛 • 🎘 • 🗛 • 🖕 |          |
| E50  | 💽 🏂 🖺 :                        | =                                              |                     |                   |          |
|      | A                              | В                                              | с                   | D                 |          |
| 1    | RTA LOGBOOK                    |                                                |                     |                   |          |
| 2    |                                |                                                |                     |                   |          |
| 3    | DATE                           | USER                                           | ANNEALING TIME/TEMP | ATMOSPHERE        | SAMPLE   |

#### 5.3. Hardware – Performances e Limitações

O forno RTA está preparado para funcionar a alta temperatura (máx 1500 °C). A seguir a tabela do tempo limite para determinada temperatura:

| Temperature | Maximum duration |
|-------------|------------------|
| 1500°C      | 30 s             |
| 1400°C      | 150 s            |
| 1200°C      | 15 mn            |
| 950°C       | 3 hours          |

Mediante o intervalo de temperaturas a usar deve ser escolhido o sensor de temperatura apropriado:

| Termopar                       | 0 – 1000 °C   |
|--------------------------------|---------------|
| Pirómetro de baixa temperatura | 150 – 1100 °C |
| Pirómetro de alta temperatura  | 400 – 1500 °C |

Rampa máxima de aquecimento

| Óptima             | 30 °C/s              |
|--------------------|----------------------|
| Máxima recomendada | 40 °C/s              |
| Máximo             | 200 °C/s             |
|                    | (limitado a 50 °C/s) |

#### 5.4. Uso da tampa de grafite

Existe uma tampa de grafite purificada (97mm diâmetro) que poderá ser colocada a cobrir o suporte de grafite, (por cima das amostras), para:

- Garantir a homogeneidade da temperatura em todas as partes do suporte;
- Garantir que as amostras não se movem durante a admissão de gásO forno RTA está preparado para funcionar a alta temperatura (máx 1500 °C). A seguir

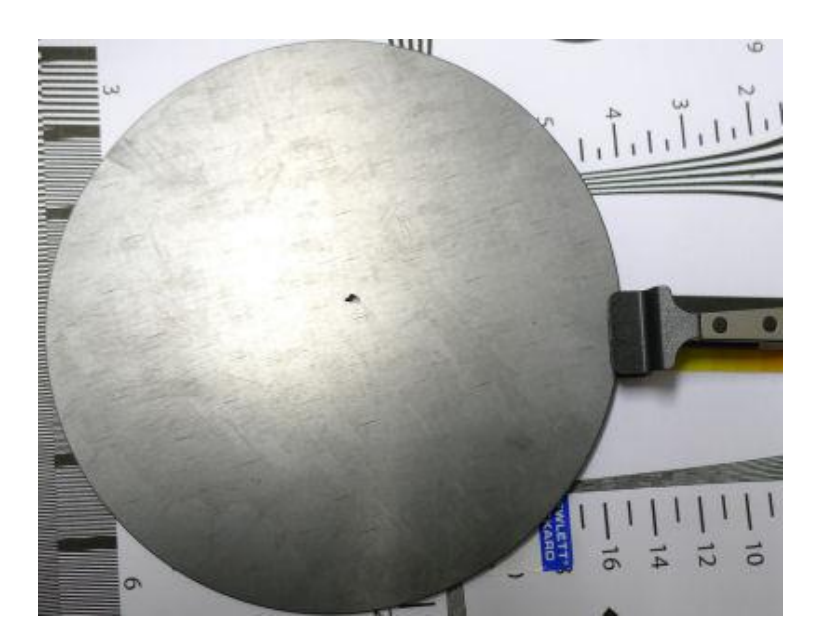

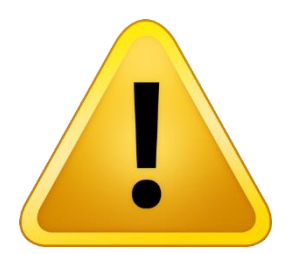

ATENÇÃO: Não tocar no suporte de grafite com as mãos! Manusear sempre a tampa de grafite com a pinça apropriada! Não tocar com a pinça ou peças de grafite em metais!

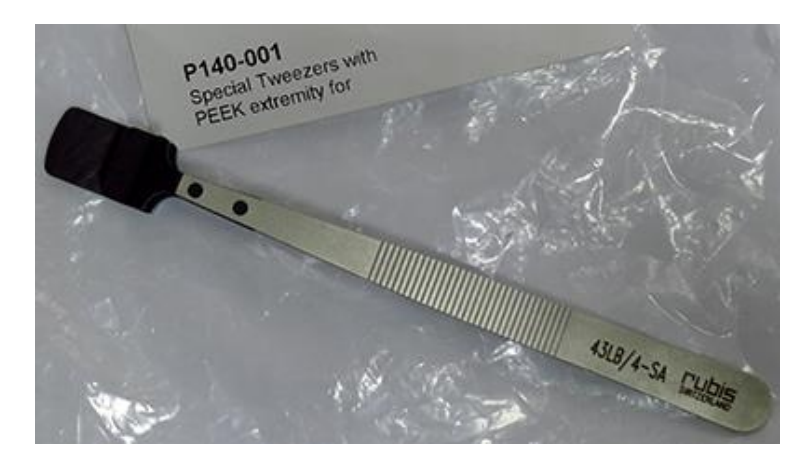

Pinça para manusear as peças de grafite

#### 5.5. Uso de NH3 - Precauções especiais!

A amônia é uma substância produzida em grandes quantidades por sociedades químicas. Fica queimado quando a condensação do ar atinge valores entre 16 e 25% e é inflamável quando atinge a temperatura de 651°C. A título de curiosidade pode também referir-se que a amônia está também presente nos sistemas de refrigeração e controle térmico nas estações espaciais.

A amônia apresenta alguns riscos:

- Ingestão: Perigoso. Os sintomas incluem náusea e vômitos, causando danos aos lábios, boca e esôfago.
- Inalação: Os vapores são extremamente irritantes e corrosivos.
- Pele: Soluções concentradas podem produzir queimaduras severas e necroses.
- Olhos: Pode causar danos permanentes, inclusive em quantidades pequenas.Existe uma tampa de grafite purificada (97mm diâmetro) que poderá ser colocada a cobrir o suporte de grafite, (por cima das amostras), para:

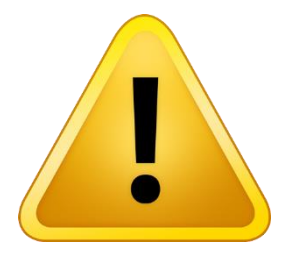

#### ATENÇÃO:

O amoníaco é um gás tóxico, corrosivo e inflamável! Precauções e cuidados adicionais são necessários! O Amoníaco pode formar misturas explosivas com o oxigénio!

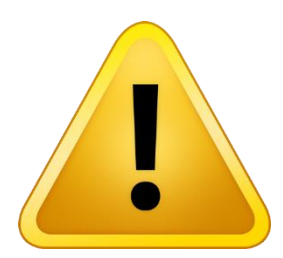

Recomenda-se o uso de óculos de protecção, bata e luvas no momento de abertura ou fecho da garrafa de amoníaco e do respectivo redutor!!

# 5. POSSÍVEIS PROBLEMAS E SOLUÇÕES

#### Depois de um recozimento a câmara não abre!

Verificar se a câmara se encontra à pressão atmosférica (1x10<sup>3</sup> mbar). Se a pressão for inferior fazer purga durante alguns segundos!

#### Ao executar o software de controlo do RTA dá erro: "Sistema desligado "

Ligar o interruptor na parede e/ou o disjuntor na parte de trás do RTA.

# Ao executar uma receita o processo é abortado e aparece a mensagem de erro "EOS condition found at step 0"

Provavelmente algum dos parâmetros do RTA não se encontrava ainda no valor necessário -> executar novamente a receita!

#### O processo é abortado e aparece a mensagem de erro "Gas process line"

Ocorreu uma falha de gás (>10%) num passo em que o alarme está activo. (Atenção: não activar alarme durante rampas de gás!)

(Atenção: Não activar o alarme para fluxos de gás inferiores a 80 sccm!)